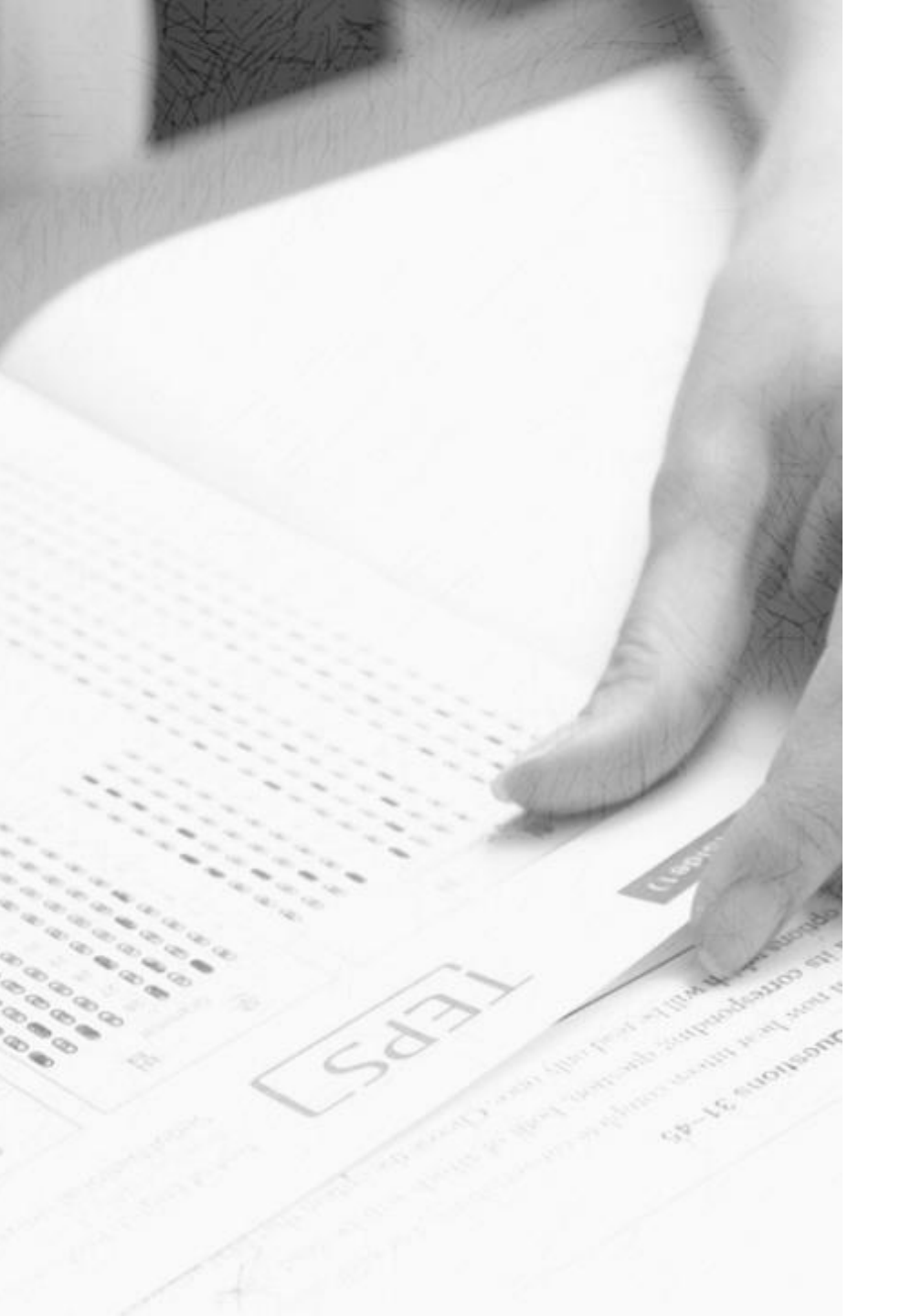

# TEPS

# How to Cancel Your Registration

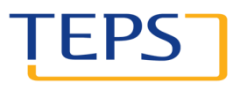

TEST OF ENGLISH PROFICIENCY DEVELOPED BY SEOUL NATIONAL UNIVERSITY

# How to cancel your registration

IEP

- 1. Visit <u>www.teps.or.kr</u> > Log in
- 2. Go to registration management
- 3. Cancel your registration
- 4. Confirm your canceled registration

#### 1. Visit www.teps.or.kr > Log in

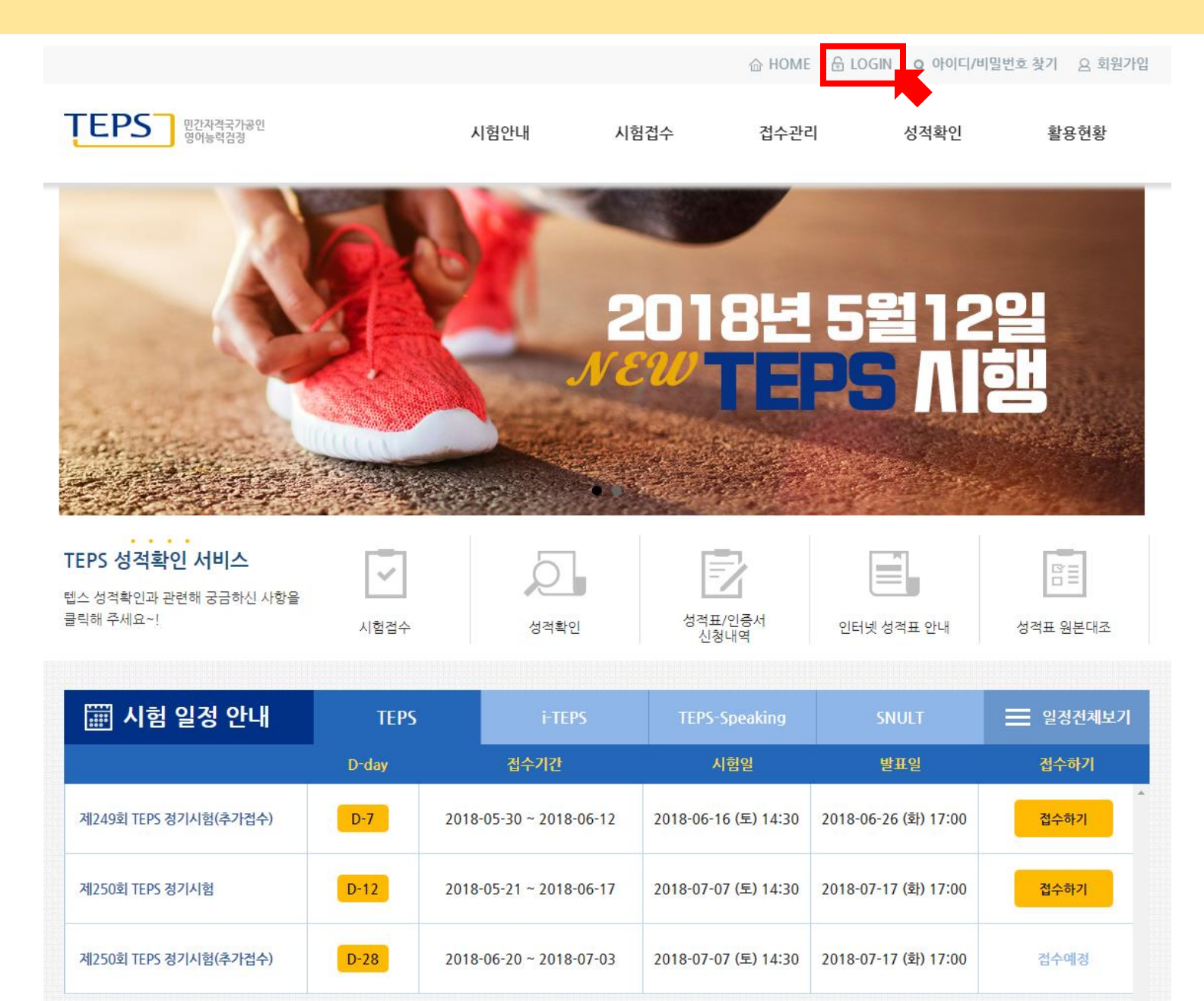

#### 1. Visit www.teps.or.kr > Log in

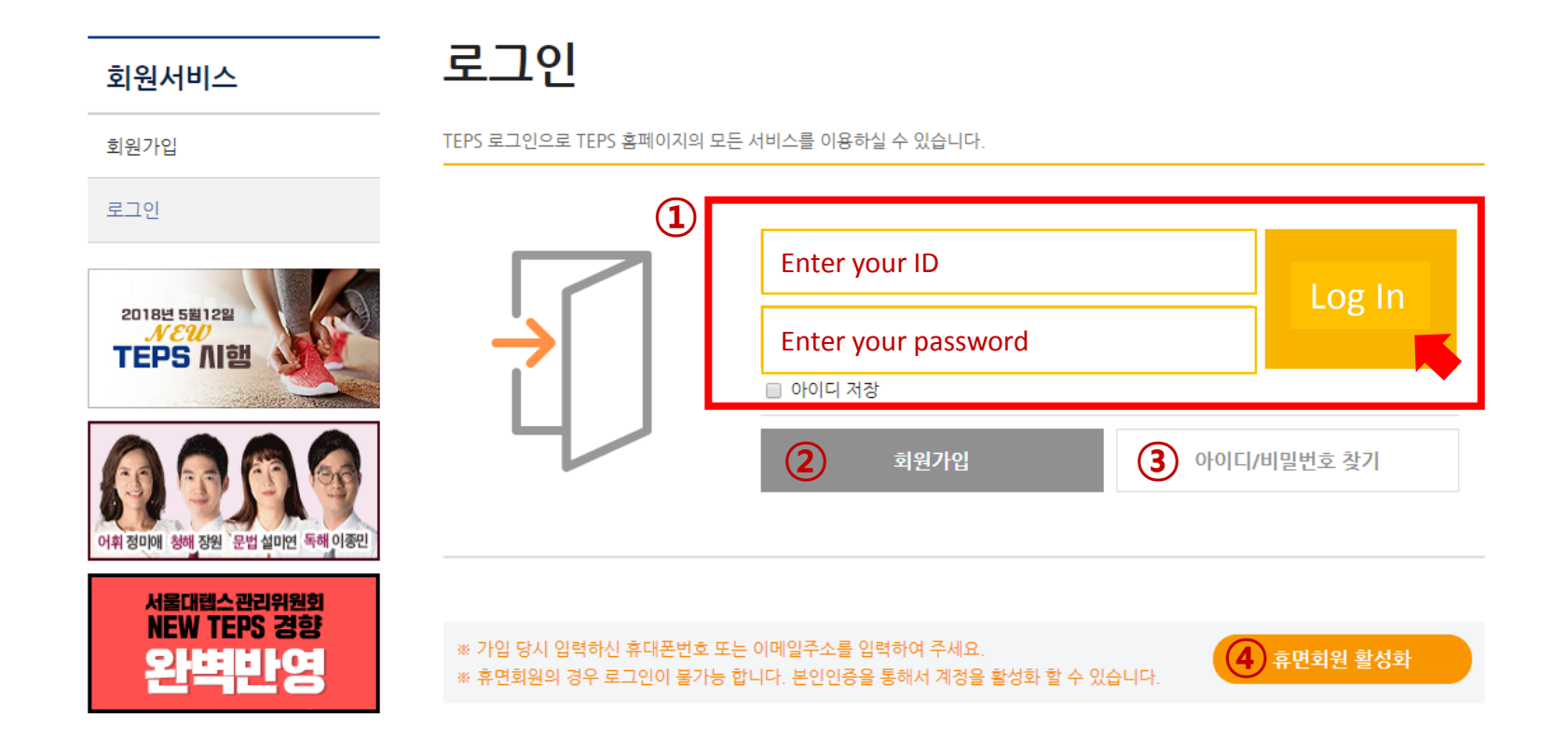

#### • You must sign up for the TEPS website to confirm or cancel your registration.

- 1) Enter your ID and password and click "Log In."
- (2) Those without an ID must click "Sign Up" to sign up for the TEPS website.
- ③ Those who forgot their ID or password should click "Find ID/Password" to find them.
- ④ Those with a dormant ID should click "Activate Dormant Account" to reactivate their account.

# 2. Go to registration management

| 민간자격국가공인<br>영어능력검정                                                                                          |                                                  | 시험안내 시험                                                                      | 험접수 접수관례                                                                                                    | 리 성적확인                                             | 활용현황                                                       |
|----------------------------------------------------------------------------------------------------|--------------------------------------------------|------------------------------------------------------------------------------|----------------------------------------------------------------------------------------------------|----------------------------------------------------|------------------------------------------------------------|
|                                                                                                    | 1000                                             |                                                                              |                                                                                                    | Move on to                                         | Registration Manage                                        |
|                                                                                                    | AN                                               |                                                                              |                                                                                                    |                                                    |                                                            |
| A                                                                                                    | XA                                               | 911                                                                          |                                                                                                    |                                                    |                                                            |
|                                                                                                    | 3 and                                            |                                                                              | 0185                                                                                                    | 5월 12                                              |                                                            |
| Contraction Contraction                                                                                     |                                                  | NE                                                                           |                                                                                                    | 25                                                 |                                                            |
| . Alitike and the                                                                                           |                                                  |                                                                              | and the second                                                                                              |                                                    |                                                            |
| <u> </u>                                                                                                    |                                                  |                                                                              | a state                                                                                                    |                                                    | the second                                                 |
|                                                                                                    |                                                  |                                                                              |                                                                                                    |                                                    |                                                            |
|                                                                                                    |                                                  |                                                                              |                                                                                                    |                                                    |                                                            |
| EPS 성격확인 서비스                                                                                                | $\checkmark$                                     | 0                                                                            |                                                                                                    |                                                    |                                                            |
| EPS 성격확인 서비스<br>I스 성격확인과 관련해 궁금하신 사항을<br>릭해 주세요~!                                                           | 시험접수                                             | 성적확인                                                                         | 성격표/인증서<br>신청내역                                                                                             | 인터넷 성적표 안내                                         | 성적표 원본대조                                                   |
| EPS 성격확인 저비스<br>I스 성격확인과 관련해 궁금하신 사항을<br>릭해 주세요~!                                                           | 시험접수                                             | 성적확인                                                                         | 성격표/인증서<br>신청내역                                                                                             | 인터넷 성적표 안내                                         | 성적표 원본대조                                                   |
| EPS 성격확인 서비스<br>실성적확인과 관련해 궁금하신 사항을<br>특립해 주세요~!                                                            | 시험검수<br>TEPS                                     | 성적확인<br>i-TEPS                                                               | 성적표/인증서<br>신청내역<br>TEPS-Speaking                                                                            | 인터넷 성적표 안내<br>SNULT                                | 성적표 원본대조 글 일정전체보기                                          |
| EPS 성격확인 저비스<br>스성격확인과 관련해 궁금하신 사항을<br>특력해 주세요~!<br>                                                        | 시험접수<br>TEPS<br>D-day                            | 성격확인<br>i-TEPS<br>접수기간                                                       | 성적표/인증서<br>신청내역<br>TEPS-Speaking<br>시험일                                                                     | 인터넷 성적표 안내<br>SNULT<br>발표일                         | <ul> <li>성적표 원본대조</li> <li>일정전체보기</li> <li>접수하기</li> </ul> |
| EPS 성격확인 서비스<br>실 성격확인과 관련해 궁금하신 사항을<br>특례해 주세요~!<br>전험 일정 안내<br>제249회 TEPS 정기시험(추가접수)                      | 니험접수<br>TEPS<br>D-day<br>D-7                     | 성격확인<br>i-TEPS<br>접수기간<br>2018-05-30 ~ 2018-06-12                            | 성적표/인증서<br>신청내역         TEPS-Speaking         시험일         2018-06-16 (도) 14:30                              | 인터넷 성적표 안내<br>SNULT<br>발표일<br>2018-06-26 (호) 17:00 | 성적표 원본대조 ● 일정전체보기 접수하기                                     |
| EPS 성격확인 저비스<br>실스 성격확인과 관련해 궁금하신 사항을<br>탁력해 주세요~!                                                          | 니험검수<br>TEPS<br>D-day<br>D-7                     | 성적확인<br>i-TEPS<br>접수기간<br>2018-05-30 ~ 2018-06-12                            | 성격표/인증서<br>신청내역<br>TEPS-Speaking<br>시험일<br>2018-06-16 (도) 14:30                                             | 인터넷 성적표 안내<br>SNULT<br>발표일<br>2018-06-26 (화) 17:00 | (전적표 원본대조<br>(전적표 원본대조<br>(전수하기)<br>(접수하기)<br>(접수하기)       |
| EPS 성격확인 저비스<br>실스 성격확인과 관련해 궁금하신 사항을<br>탁해 주세요~!<br>때 시험 일정 안내<br>제249회 TEPS 정기시험(추가접수)<br>제250회 TEPS 정기시험 | 시험검수       TEPS       D-day       D-7       D-12 | 성적확인<br>i-TEPS<br>접수기간<br>2018-05-30 ~ 2018-06-12<br>2018-05-21 ~ 2018-06-17 | 성격표/인증서<br>신청내역         TEPS-Speaking         시험일         2018-06-16 (도) 14:30         2018-07-07 (도) 14:30 | 인터넷 성적표 안내<br>SNULT<br>발표일<br>2018-06-26 (화) 17:00 | 성적표 원본대조         열정전체보기         접수하기         접수하기          |

## 3. Cancel your registration

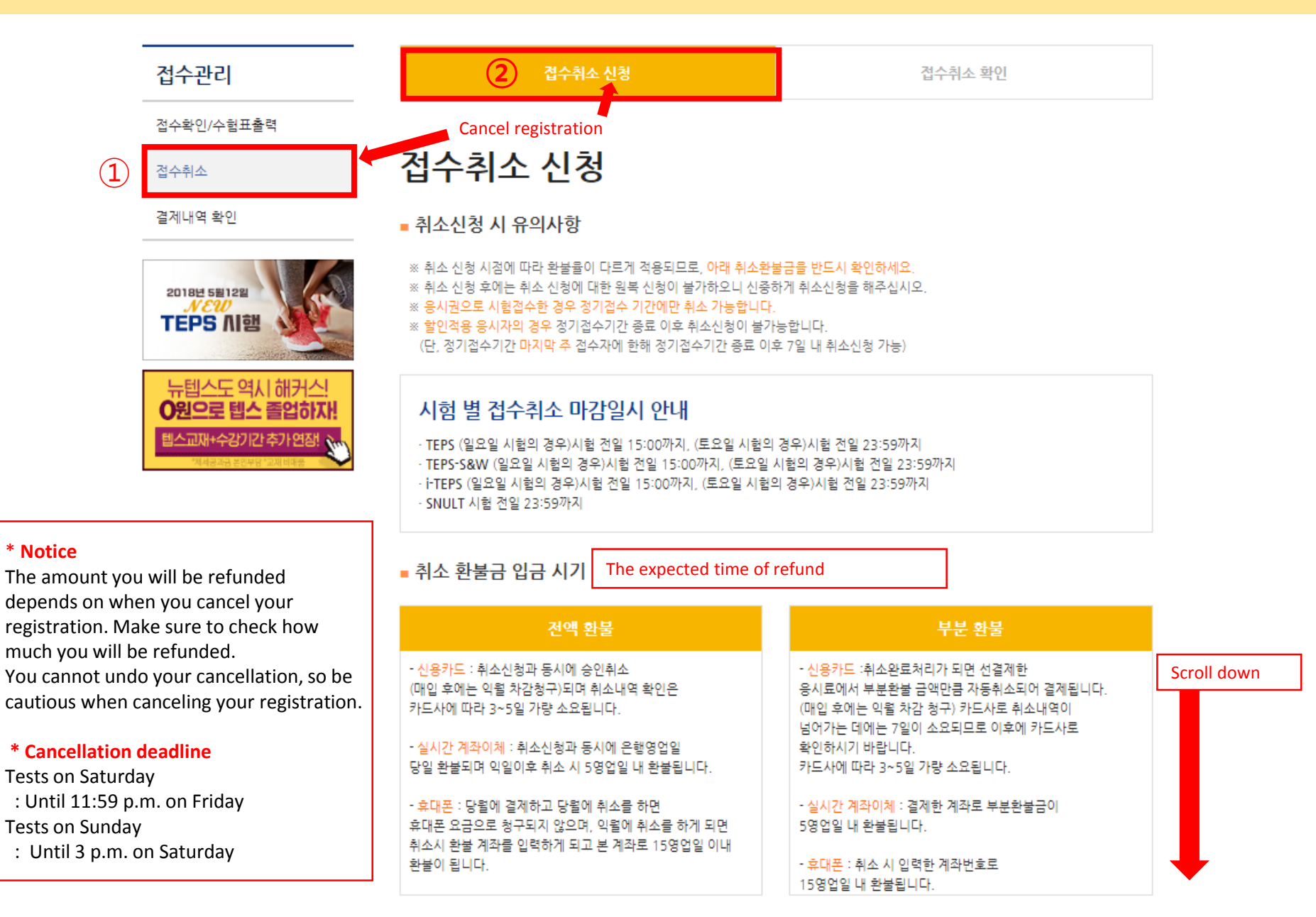

#### 3. Cancel your registration

■ 접수취소 신청

| ) [ |                      |                  | 제250회 TEPS 정기시험        | → The                     | e test you            | registered fo | r |
|-----|----------------------|------------------|------------------------|---------------------------|-----------------------|---------------|---|
|     | Transa               | ction number     | Registration date      | 금액                        | 결제방법                  | 신청            |   |
|     | EP2018060            | 0511005899263639 | 2018-06-05 오전 11:01:02 | 0원                        | 발인권(100%)<br>마지막 주 이전 | 취소신청 3        |   |
|     |                      |                  |                        |                           |                       |               |   |
|     | ※ 취소신정 결과 내          | 용을 만드시 확인 하세요.   |                        |                           |                       |               |   |
|     | Registration<br>Type | Refund amount    | Са                     | ancellation               | period                |               |   |
|     |                      | 39,000원 (전액환불)   | 2018년05월21일 (월) 0      | 09:00 ~ 2018              | 년06월17일 (일            | ) 23:59       |   |
|     | 정기접수자                | 27,000원          | 2018년06월18일 (월) 0      | 00:00 ~ 2018              | 년06월24일 (일            | ) 23:59       |   |
|     | 마지막 주 이전             | 24,000원          | 2018년06월25일 (월) 0      | 00:00 ~ 2018              | 년07월01일 (일            | ) 23:59       |   |
|     |                      | 13,000원          | 2018년07월02일 (월) 0      | 00:00 ~ 2018              | 년07월06일 (금            | ) 23:59       |   |
|     | 저기저스가                | 39,000원 (전액환불)   | 2018년06월11일 (월) (      | 00:00 ~ 2018              | 년06월24일 (일            | ) 23:59       |   |
|     | 장기접구자<br>마지막 주       | 24,000원          | 2018년06월25일 (월) (      | 00:00 ~ 2018              | 년07월01일 (일            | ) 23:59       |   |
|     |                      | 13,000원          | 2018년07월02일 (월) 0      | 00:00 ~ 2018              | 년07월06일 (금            | ) 23:59       |   |
|     | 추가전수자                | 42,000원          | 2018년06월20일 (수) 0      | 09:00 ~ 2018              | 년07월04일 (수            | ) 23:59       |   |
|     |                      | 13,000원          | 2018년07월05일 (목) (      | 00:00 ~ 2018              | 년07월06일 (금            | ) 23:59       |   |
|     | 할인접수자<br>마지막 주 이전    | 전액환불             | 2018년05월21일 (월) (      | 09:00 ~ 2018              | 년06월17일 (일            | ) 23:59       |   |
|     | 할인접수자<br>마지막 주       | 전액환불             | 2018년06월11일 (월) (      | 00:00 ~ 2018 <sup>1</sup> | 년06월24일 (일            | ) 23:59       |   |

# 3. Cancel your registration

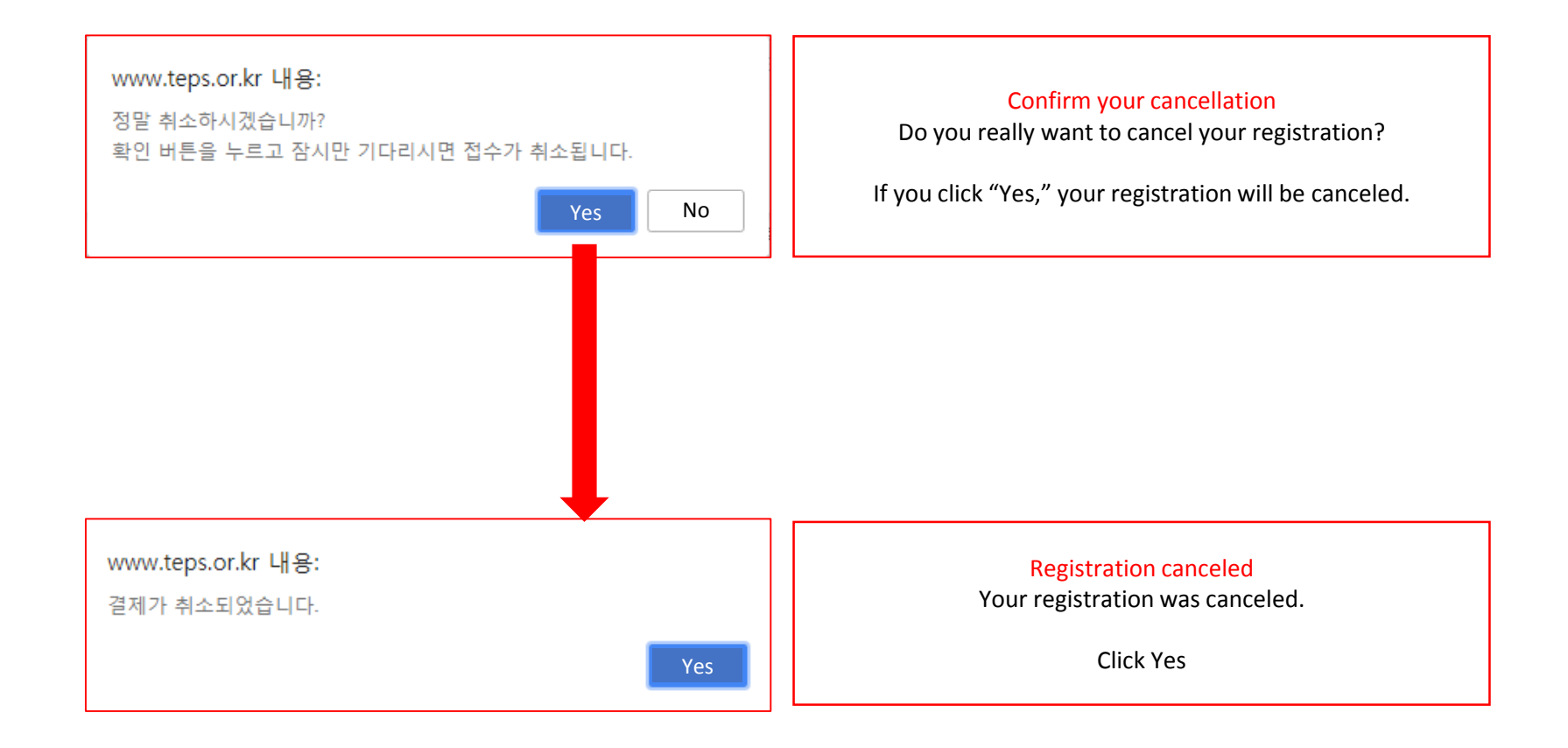

# 4. Confirm your canceled registration

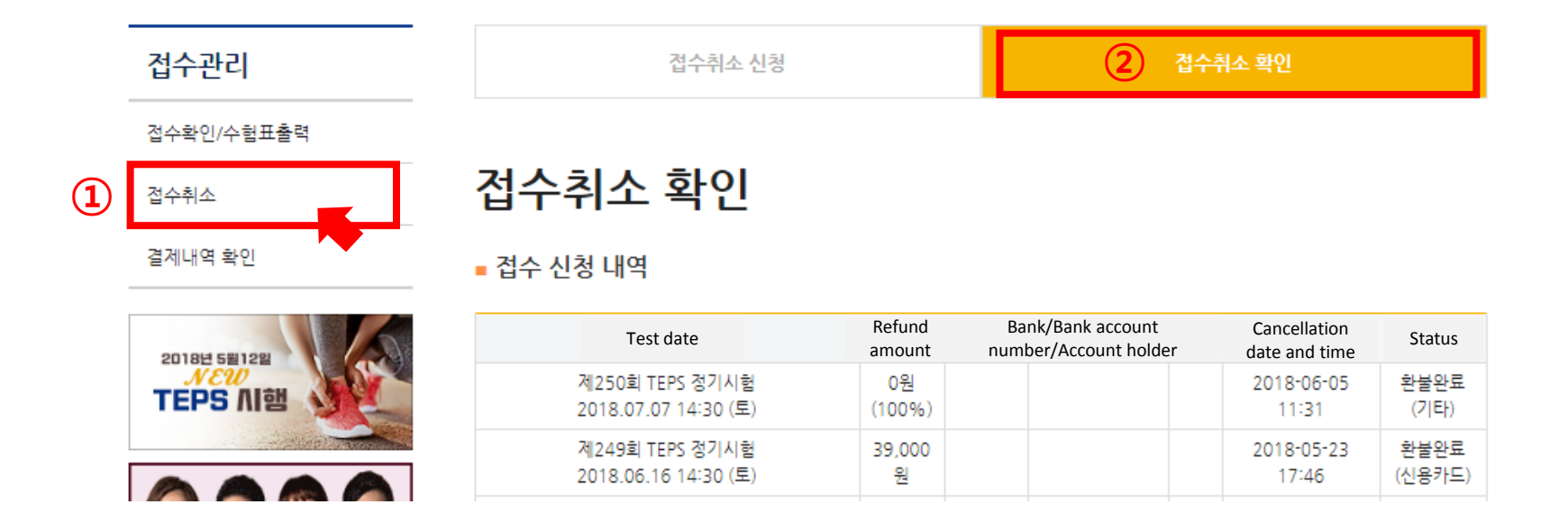